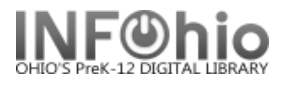

# Active Loans

- 1. Click Schedule New Reports wizard.
- 2. Select the INFOhio tab.
- 3. Select CIR: Active Loans.
- 4. *Click* Setup & Schedule.

| Schedule New Reports : Schedule CIR : Active Loans |       |              |          |                |                    |                       |                |         |                |  |  |
|----------------------------------------------------|-------|--------------|----------|----------------|--------------------|-----------------------|----------------|---------|----------------|--|--|
|                                                    |       | ·            |          |                |                    |                       |                |         |                |  |  |
| L                                                  | Basic | User Options | User IDs | User Selection | Checkout Selection | Call Number Selection | Item Selection | Sorting | Output Options |  |  |
|                                                    |       |              |          |                |                    |                       |                |         |                |  |  |

# 1. Basic Information Tab

• Change the Report name and/or Title if you wish.

## 2. User Options

• Specific homerooms, programs, or homeschools can be selected. They must be entered exactly as they appear in patron records. You may select Active, Inactive or Both for patrons.

## 3. User Selection

 Select your library, patron profile, grades, etc. Exclude your library (and DISTRICT) to identify your items check out by patrons at other buildings. If Library is left blank, all buildings' patrons are reported.

# 4. Checkout Selection Tab

• Leave alone unless you wish to limit by date.

#### 5. Item Selection Tab

• **Select** your library (unless you want all libraries) and item group if desired.

# 6. Sort Options

Click the drop down menu and select your sort preference.

#### 7. Output Options

- Report Format recommended settings are shown. You
  may try additional combinations to meet your needs.
- Spreadsheet should be Plain Text only.
- Insert Page Breaks on Sort Key allows you to print one page per homeroom, program, etc.

| Basic User Options User Selection Che  | eckout |
|----------------------------------------|--------|
| 2<br>meroom: 7C-HUBER                  | *      |
| Homeschool:                            | *      |
| Program:                               | *      |
| User Status: 👁 Active IC Inactive IC B | oth    |

| ва              | sic User Options User Selection C                                                                | heckout Selection     |  |  |  |  |  |  |  |
|-----------------|--------------------------------------------------------------------------------------------------|-----------------------|--|--|--|--|--|--|--|
|                 | (3) ibrary: KAHS                                                                                 |                       |  |  |  |  |  |  |  |
| 1               | Jser profile: STUDENT3 STUDENT4                                                                  | *                     |  |  |  |  |  |  |  |
|                 | Grade:                                                                                           | *                     |  |  |  |  |  |  |  |
|                 | Teacher:                                                                                         | *                     |  |  |  |  |  |  |  |
| < Ex            | tended info:                                                                                     | *                     |  |  |  |  |  |  |  |
|                 | 🗹 blank field matches v                                                                          | vith Not Equal qualif |  |  |  |  |  |  |  |
|                 | <u> </u>                                                                                         |                       |  |  |  |  |  |  |  |
| (4              | Library:                                                                                         | *                     |  |  |  |  |  |  |  |
| Dat             | e checked out:                                                                                   | *                     |  |  |  |  |  |  |  |
|                 | Date due:                                                                                        | *                     |  |  |  |  |  |  |  |
|                 |                                                                                                  |                       |  |  |  |  |  |  |  |
| (5)             | )                                                                                                |                       |  |  |  |  |  |  |  |
|                 | Library:                                                                                         | *                     |  |  |  |  |  |  |  |
| Iter            |                                                                                                  |                       |  |  |  |  |  |  |  |
| 1.61            | n groop i                                                                                        | w                     |  |  |  |  |  |  |  |
|                 |                                                                                                  |                       |  |  |  |  |  |  |  |
| Sorte           | ed by: library/ name/ barcode                                                                    |                       |  |  |  |  |  |  |  |
| <mark>(6</mark> | call number<br> ibrary(call number                                                               |                       |  |  |  |  |  |  |  |
|                 | library/ call number/ bars                                                                       | ode                   |  |  |  |  |  |  |  |
|                 | library/ grade/ name                                                                             |                       |  |  |  |  |  |  |  |
|                 | library/ grade/ room/ nar                                                                        | ne                    |  |  |  |  |  |  |  |
|                 | library/ grade/ room/ tea                                                                        | cher/ name            |  |  |  |  |  |  |  |
|                 | library/ grade/ teacher/ n                                                                       | iame                  |  |  |  |  |  |  |  |
|                 | library/ grade/ teacher/ r                                                                       | oom/ name             |  |  |  |  |  |  |  |
| 7               | ort Format                                                                                       |                       |  |  |  |  |  |  |  |
|                 | ort ronnat                                                                                       |                       |  |  |  |  |  |  |  |
|                 | C Plain Text © RTF C Spreadsheet                                                                 |                       |  |  |  |  |  |  |  |
| -               | Portrait 💌 Landscape                                                                             |                       |  |  |  |  |  |  |  |
| 0               |                                                                                                  | 1                     |  |  |  |  |  |  |  |
| 0<br>©          | Normal C Condensed                                                                               |                       |  |  |  |  |  |  |  |
| ⊂<br>⊙          | Normal C Condensed                                                                               |                       |  |  |  |  |  |  |  |
| C<br>⊘<br>Coth  | Normal C Condensed<br>er Options<br>Insert Page Breaks on Sort Key                               |                       |  |  |  |  |  |  |  |
| 이<br>아이<br>데    | Normal C Condensed<br>er Options<br>Insert Page Breaks on Sort Key<br>Show Non-Overdue Checkouts |                       |  |  |  |  |  |  |  |

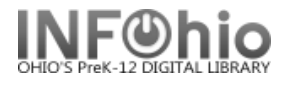

# Running and saving the report

- 1. Click Run Now.
- 2. *Click* Finished Reports wizard.
- 3. Select report name and click View.
- 4. **Uncheck** View log and Format report

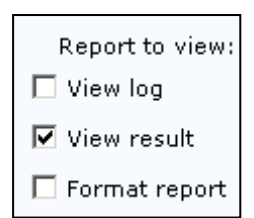

### Sample Homeroom report, Sort by NAME:

| INFOHIOt7th grade active loans - (circheckouts.pl) |                       |                |          |            |          |         | 07/09/2009 |      |
|----------------------------------------------------|-----------------------|----------------|----------|------------|----------|---------|------------|------|
| Name                                               | Title                 | Item ID        | Callnum  | Due Date   | Room     | Teacher | Grade      | Bldg |
| Beard, MAXWE                                       | *Crackback            | 32612060000647 | FIC COY  | 2006-11-28 | 7C-HUBER | HUBER   | 07         | KAHS |
| Burney, KYLE                                       | *Crossing the wire    | 32612050049919 | FIC HOB  | 2006-11-29 | 7C-HUBER | HUBER   | 07         | KAHS |
| Greene, DERE                                       | *Dangerous wishes     | 32612050041262 | FIC SLE  | 2006-11-28 | 7C-HUBER | HUBER   | 07         | KAHS |
| Kline, JOSHU                                       | *Identifying snakes t | 32612050005655 | 597.96 M | 2007-03-29 | 7C-HUBER | HUBER   | 07         | KAHS |
|                                                    | *Harry Potter and the | 32612050040207 | FIC ROW  | 2007-03-29 | 7C-HUBER | HUBER   | 07         | KAHS |
| Mcclymonds,                                        | *Daredevils do amazin | 32612010004889 | 920 KRA  | 2007-08-29 | 7C-HUBER | HUBER   | 07         | KAHS |
|                                                    | *First book of Presid | 32612010014799 | 920 COY  | 2007-08-29 | 7C-HUBER | HUBER   | 07         | KAHS |
| Perkins, SHA                                       | *Second stringer      | 32612050043250 | FIC DYG  | 2006-12-01 | 7C-HUBER | HUBER   | 07         | KAHS |
| Priebe, ZACH                                       | *Where the red fern g | 32612050039696 | FIC RAW  | 2006-12-01 | 7C-HUBER | HUBER   | 07         | KAHS |
| Shaw, KYLE (                                       | *boy from the basemen | 32612060000852 | FIC SHA  | 2006-11-28 | 7C-HUBER | HUBER   | 07         | KAHS |
| Stall, KATHE                                       | *town cats and other  | 32612050021884 | FIC ALE  | 2006-11-30 | 7C-HUBER | HUBER   | 07         | KAHS |
|                                                    | *Sister of the bride  | 32612050025596 | FIC CLE  | 2006-11-30 | 7C-HUBER | HUBER   | 07         | KAHS |
| Treeby, JERE                                       | *Donkey-Donkey        | 32612010010878 | E DUV    | 2007-10-10 | 7C-HUBER | HUBER   | 07         | KAHS |
|                                                    | *Dont tell me a ghost | 32612010034167 | E EIS    | 2007-10-10 | 7C-HUBER | HUBER   | 07         | KAHS |
| Tue, JACOB                                         | *Over the wall        | 32612060000373 | FIC RIT  | 2006-11-15 | 7C-HUBER | HUBER   | 07         | KAHS |
| Weeks, IAN                                         | *grim grotto          | 32612060000456 | FIC SNI  | 2006-11-20 | 7C-HUBER | HUBER   | 07         | KAHS |
| Weinstein, C                                       | *Something very sorry | 32612050023427 | FIC BOH  | 2006-11-07 | 7C-HUBER | HUBER   | 07         | KAHS |
| West, JOHN                                         | *Wemberly worried     | 32612010041337 | E HEN RC | 2007-10-10 | 7C-HUBER | HUBER   | 07         | KAHS |

#### Sample Homeroom report, Sort by CALL NUMBER:

| INFOHIO - CIR - Active Loans - (circheckouts.pl) 07/09/2009 |                       |                |          |            |          |         |       |      |
|-------------------------------------------------------------|-----------------------|----------------|----------|------------|----------|---------|-------|------|
| Name                                                        | Title                 | Item ID        | Callnum  | Due Date   | Room     | Teacher | Grade | Bldg |
| Kline, JOSHU                                                | *Identifying snakes t | 32612050005655 | 597.96 M | 2007-03-29 | 7C-HUBER | HUBER   | 07    | KAHS |
| Mcclymonds,                                                 | *First book of Presid | 32612010014799 | 920 COY  | 2007-08-29 | 7C-HUBER | HUBER   | 07    | KAHS |
|                                                             | *Daredevils do amazin | 32612010004889 | 920 KRA  | 2007-08-29 | 7C-HUBER | HUBER   | 07    | KAHS |
| Treeby, JERE                                                | *Donkey-Donkey        | 32612010010878 | E DUV    | 2007-10-10 | 7C-HUBER | HUBER   | 07    | KAHS |
|                                                             | *Dont tell me a ghost | 32612010034167 | EEIS     | 2007-10-10 | 7C-HUBER | HUBER   | 07    | KAHS |
| West, JOHN                                                  | *Wemberlyworried      | 32612010041337 | E HEN RC | 2007-10-10 | 7C-HUBER | HUBER   | 07    | KAHS |
| Stall, KATHE                                                | *town cats and other  | 32612050021884 | FIC ALE  | 2006-11-30 | 7C-HUBER | HUBER   | 07    | KAHS |
| Weinstein, C                                                | *Something very sorry | 32612050023427 | FIC BOH  | 2006-11-07 | 7C-HUBER | HUBER   | 07    | KAHS |
| Stall, KATHE                                                | *Sister of the bride  | 32612050025596 | FIC CLE  | 2006-11-30 | 7C-HUBER | HUBER   | 07    | KAHS |
| Beard, MAXWE                                                | *Crackback            | 32612060000647 | FIC COY  | 2006-11-28 | 7C-HUBER | HUBER   | 07    | KAHS |
| Perkins, SHA                                                | *Second stringer      | 32612050043250 | FIC DYG  | 2006-12-01 | 7C-HUBER | HUBER   | 07    | KAHS |
| Burney, KYLE                                                | *Crossing the wire    | 32612050049919 | FIC HOB  | 2006-11-29 | 7C-HUBER | HUBER   | 07    | KAHS |
| Priebe, ZACH                                                | *Where the red fern g | 32612050039696 | FIC RAW  | 2006-12-01 | 7C-HUBER | HUBER   | 07    | KAHS |
| Tue, JACOB                                                  | *Over the wall        | 32612060000373 | FIC RIT  | 2006-11-15 | 7C-HUBER | HUBER   | 07    | KAHS |
| Kline, JOSHU                                                | *Harry Potter and the | 32612050040207 | FIC ROW  | 2007-03-29 | 7C-HUBER | HUBER   | 07    | KAHS |
| Shaw, KYLE (                                                | *boy from the basemen | 32612060000852 | FIC SHA  | 2006-11-28 | 7C-HUBER | HUBER   | 07    | KAHS |
| Greene, DERE                                                | *Dangerous wishes     | 32612050041262 | FIC SLE  | 2006-11-28 | 7C-HUBER | HUBER   | 07    | KAHS |
| Weeks, IAN                                                  | *grim grotto          | 32612060000456 | FIC SNI  | 2006-11-20 | 7C-HUBER | HUBER   | 07    | KAHS |